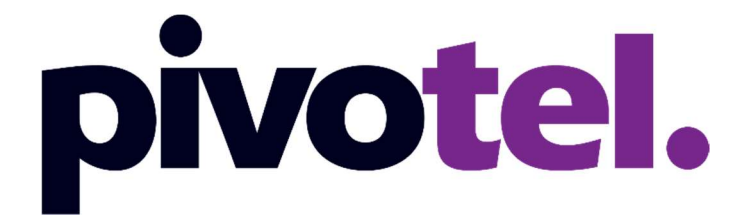

### **BETTER CONNECTIONS. EVERYWHERE. ALWAYS.**

Using Thuraya XT-PRO GmPRS data via PC

**PIVOTEL.COM.AU** 

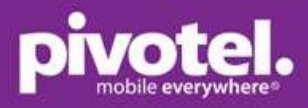

# Using Thuraya XT-PRO GmPRS data via PC

Assumption: The latest XT-PRO upgrader has been downloaded from Thuraya website <u>https://thuraya.com/product\_upgrades/1539</u> and installed on the computer.

- 1. Go to XT-PRO Menu Settings GmPRS- Set APN to 'pivinternet'.
- 2. Go to XT-PRO Menu- Settings Data Connection ensure it is set to 'USB'.
- 3. Make sure XT-PRO phone is registered to 'Thuraya Australia' with 5 bars SAT signal.
- 4. Connect Thuraya XT-PRO to a computer using Thuraya Data cable. You will see 'Data Cable' shown on XT-PRO screen. This example is on Windows 7.
- Go to your computer- Device manager Ports ensure XT-PRO (COM33) is shown under Ports. Right Click to check the 'Properties'. Ensure Port Settings – Bits per second is set to 57600.
- Go to your computer-Phone and Modem-Modems Add Tick 'Don't detect my modem. I will select it from a list' – Next – Select 'Standard Modem Types'- Standard 56000 bps Modem'- Next - Select 'COM33' (this is XT-PRO com port)- Finish.

You should see Standard 5600 bps Modem Attached to COM33 listed on the Modem list.

 Go to your computer – Network and Internet – view network status and tasks – Setup a new connections or Network – Set up a dial-up connection - Enter '\*99#' in the Dial-up Phone number – Connect.

Registering your computer on the network – you should see R&S blinking next to the battery and blinking G next the SAT signal on the XT-PRO phone, that shows that Thuraya GmPRS is on and ready to use.

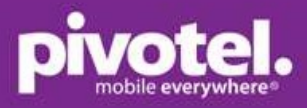

# Screen shots of setting up Thuraya GmPRS data via PC

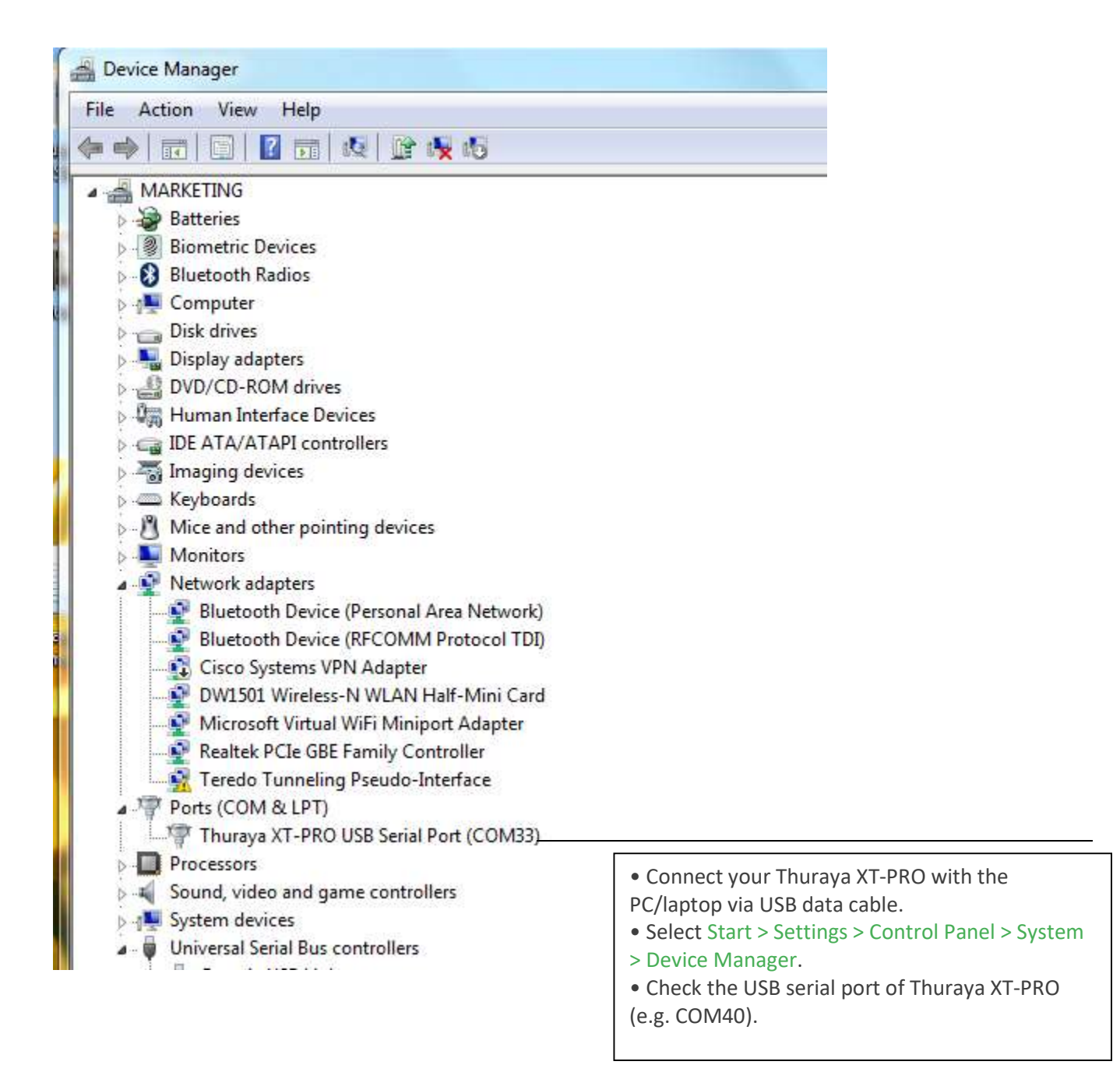

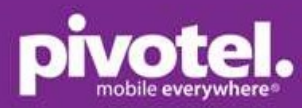

| General | Port Settings    | Driver   | Details                     |          |
|---------|------------------|----------|-----------------------------|----------|
|         | Thuraya XT-P     | RO USE   | Serial Port (COM33)         |          |
|         | Device type:     | Po       | orts (COM & LPT)            |          |
|         | Manufacturer:    | TP       | luraya                      |          |
|         | Location:        | on       | Thuraya XT-PRO USB Serial C | onverter |
| The     |                  |          |                             |          |
| Inis    | device is workin | ng prope | ty.                         | *        |
| Inis    | device is workin | ng prope | ty.                         | *        |

| 57600 -                                                                                                    |
|----------------------------------------------------------------------------------------------------|
| Textual control of the second second s |
| 8                                                                                                    |
| None                                                                                                    |
| 1                                                                                                    |
| None                                                                                                    |
| vanced Restore Defaul                                                                                                    |
|                                                                                                    |
|                                                                                                    |

3

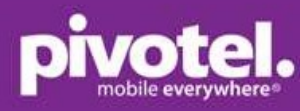

| General                                                                                                    | Port Settings  | Driver         | Details                                                                          |
|----------------------------------------------------------------------------------------------------|----------------|----------------|----------------------------------------------------------------------------------|
| and the second second s | Thuraya XT-F   | ROUSE          | 3 Serial Port (COM33)                                                            |
|                                                                                                    | Driver Provide | er: Th         | nuraya                                                                           |
|                                                                                                    | Driver Date:   | 27             | 7/01/2014                                                                        |
|                                                                                                    | Driver Version | n: 2.          | 10.0.0                                                                           |
|                                                                                                    | Digital Signer | M<br>Pu        | icrosoft Windows Hardware Compatibility<br>Jblisher                              |
| Dri                                                                                                    | ver Details    | To vi          | iew details about the driver files.                                              |
| Upd                                                                                                    | ate Driver     | To u           | pdate the driver software for this device.                                       |
| Roll                                                                                                    | Back Driver    | lf the<br>back | device fails after updating the driver, roll to the previously installed driver. |
|                                                                                                    | Disable        | Disat          | oles the selected device.                                                        |
|                                                                                                    | Jninstall      | To u           | ninstall the driver (Advanced).                                                  |

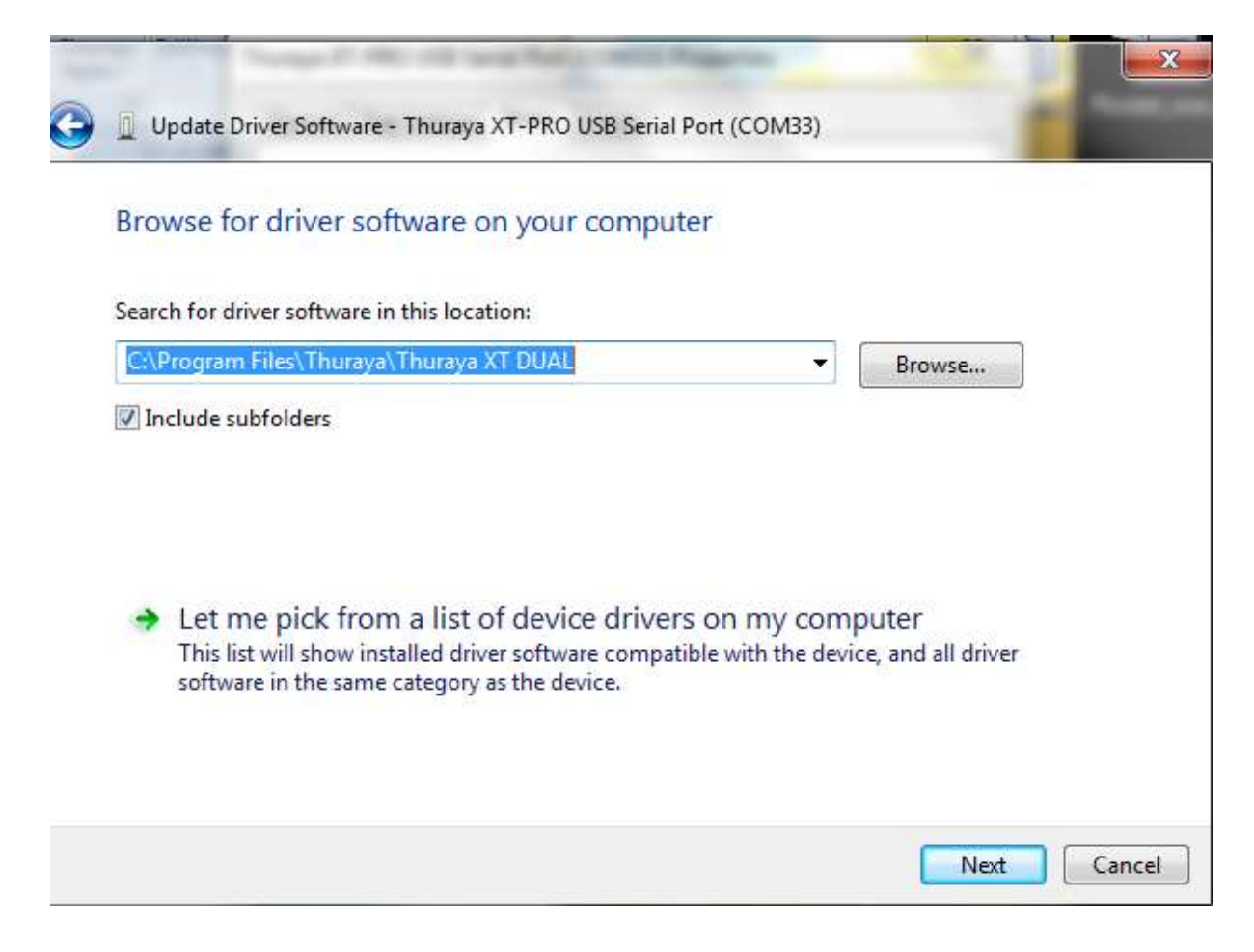

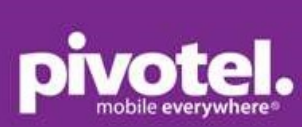

| General           | Port Settings | Driver      | Details    |        |   |     |
|-------------------|---------------|-------------|------------|--------|---|-----|
| The second second | Thuraya XT-   | PRO USB     | Senal Port | (COM33 | ) |     |
| Property          | r -           |             |            |        |   |     |
| Device            | description   |             |            |        |   | -   |
| Value             |               |             |            |        |   |     |
| Thura             | ya XT-PRO US  | SB Serial F | ort        |        |   |     |
|                   |               |             |            |        |   |     |
|                   |               |             |            |        |   |     |
|                   |               |             |            |        |   |     |
|                   |               |             |            |        |   |     |
|                   |               |             |            |        |   |     |
|                   |               |             |            |        |   |     |
|                   |               |             |            |        |   |     |
|                   |               |             |            |        |   |     |
|                   |               |             |            |        |   |     |
|                   |               |             |            | 1      |   | 100 |

#### Add 56000 bps modem to the modem list.

| Phone and Modem     Dialing Rules Modems Advanced     The following modems are installed | ed:                                                                     | Add Hardware Wizard<br>Install New Modem<br>Do you want Windows to detect your modem?                                                                                                    |
|------------------------------------------------------------------------------------------|-------------------------------------------------------------------------|----------------------------------------------------------------------------------------------------|
| Modem                                                                                    | Attached To<br>Not present<br>Not present<br>Not present<br>Not present | Windows will now try to detect your modem. Before continuing, you should:         1. If the modem is attached to your computer, make sure it is turned on.         2. Quit any programs that may be using the modem.         Click Next when you are ready to continue.         Image: Don't detect my modem; I will select it from a list. |
| Add           OK                                                                         | Remove Properties                                                       | < Back Next > Cancel                                                                                                    |

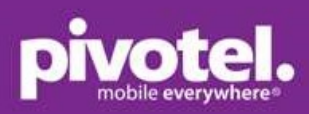

| Install New Modern                                                                       |                                                                                                    |      |
|------------------------------------------------------------------------------------------|----------------------------------------------------------------------------------------------------|------|
| Select the manufacturer a<br>an installation disk, click F                               | nd model of your modem. If your modem is not listed, or if you l<br>lave Disk.                                           | have |
| Manufacturer<br>(Standard Modem Types)<br>GMN<br>HUAWEI Technologies Co.,LTD<br>QUALCOMM | Models<br>Standard 28800 bps Modem<br>Standard 33600 bps Modem<br>Standard 56000 bps Modem<br>Standard PCMCIA Card Modem | *    |
| This driver is digitally signed.<br>Tell me why driver signing is in                     | Have Disk                                                                                                    |      |
|                                                                                          | < Back Next > Cance                                                                                                    | el   |

| dd Hardware Wizard                         |                                           |
|--------------------------------------------|-------------------------------------------|
| Install New Modem<br>Select the port(s) yo | u want to install the modem on.           |
|                                            | You have selected the following modem:    |
|                                            | Standard 56000 bps Modem                  |
|                                            | On which ports do you want to install it? |
|                                            | C All ports                               |
|                                            | Selected ports                            |
|                                            | COM33                                     |
|                                            |                                           |
|                                            |                                           |
|                                            |                                           |
|                                            |                                           |
|                                            |                                           |
|                                            |                                           |
|                                            |                                           |
|                                            | < Back Next > Cancel                      |

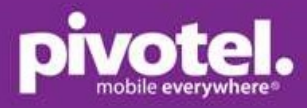

| Add Hardware Wizard (Not                     | Responding)                                       |
|----------------------------------------------|---------------------------------------------------|
| Install New Modem<br>Windows is installing t | he modem(s).                                      |
|                                              | Please wait while Windows installs your modem(s). |
|                                              | <pre>Cancel</pre> Cancel                          |

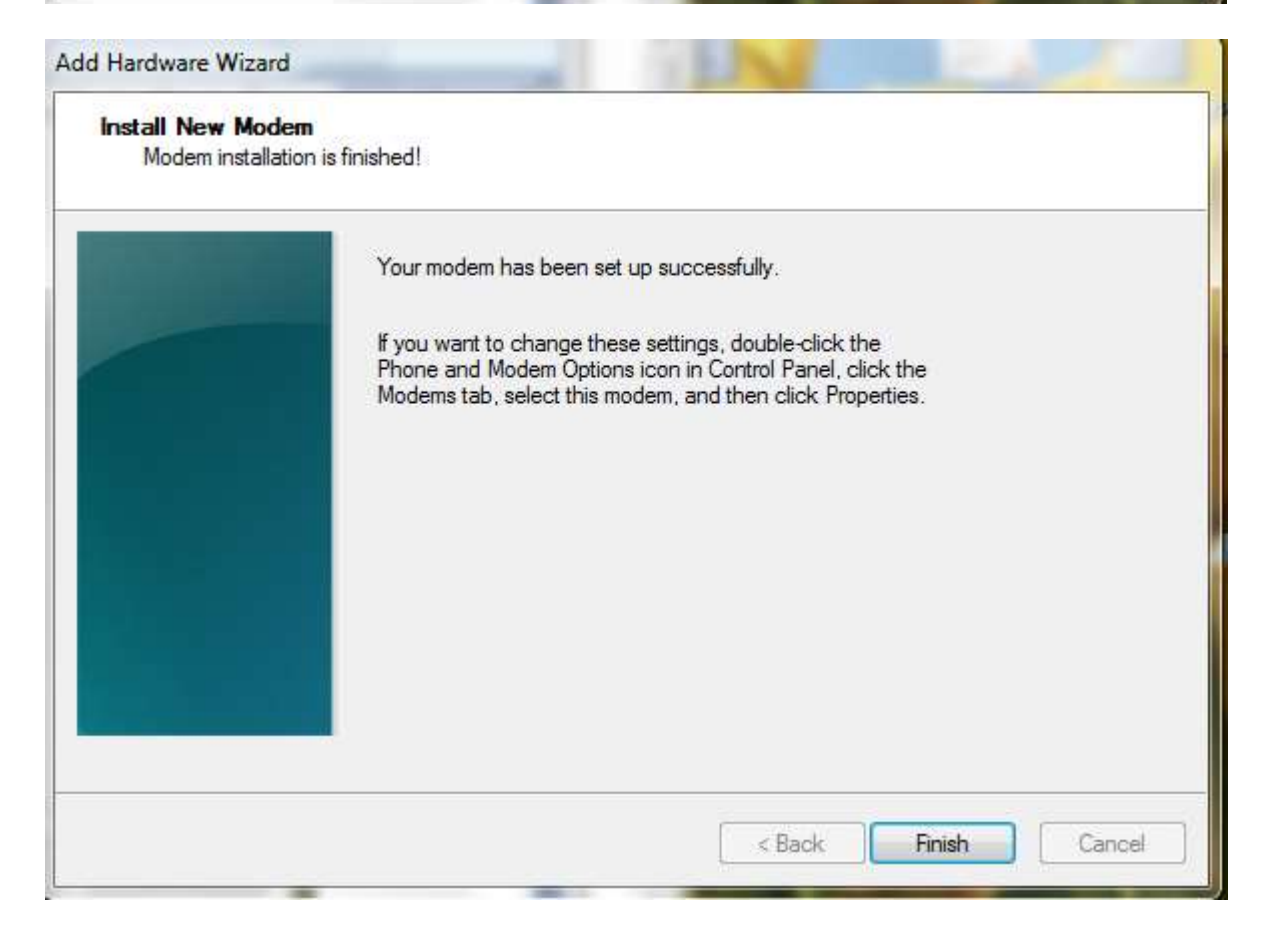

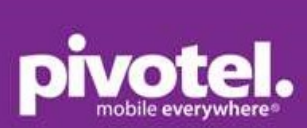

| Phone and Modem                                                                                                    |                                                                   | 22                                                                                                    |
|----------------------------------------------------------------------------------------------------|-------------------------------------------------------------------|----------------------------------------------------------------------------------------------------|
| Dialing Rules         Modems         Advanced           Image: Constraint of the following modems are installed:         Image: Constraint of the following modems are installed:         Image: Constraint of the following modems are installed: |                                                                   |                                                                                                    |
| Modem                                                                                                    | Attached To                                                       |                                                                                                    |
| IsatPhone 2 Modem<br>IsatPhone Pro 1.0 Modem<br>SAMSUNG Mobile USB Modem<br>SAMSUNG Mobile USB Modem #2<br>Standard 56000 bps Modem                                                                                                    | Not present<br>Not present<br>Not present<br>Not present<br>COM33 |                                                                                                    |
|                                                                                                    |                                                                   | <ul> <li>Select Start &gt; Settings &gt; Control Panel &gt; Phone and Modem.</li> <li>Select the Modems tab and press Add.</li> <li>Check the box of "Don't detect my modem; I will select it from a list." and press Next.</li> <li>Select and press Standard 56000 bps Modem and press Next.</li> <li>Select the USB serial port that you previously.</li> </ul> |
| Add 🔞                                                                                                    | Remove Properties                                                 | <ul><li>Select the OSB senal port that you previously<br/>checked on step 3 and press Next.</li><li>When the modem installation is completed,</li></ul>                                                                                                    |
| ОК [                                                                                                    | Cancel Apply                                                      | press Finish.                                                                                                    |

#### Setup dial up connection:

| Choose a connection option                                                                                                    |   |
|----------------------------------------------------------------------------------------------------|---|
| Manually connect to a wireless network<br>Connect to a hidden network or create a new wireless profile.                            |   |
| Connect to a workplace<br>Set up a dial-up or VPN connection to your workplace.                                                    |   |
| Set up a dial-up connection<br>Connect to the Internet using a dial-up connection.                                                 |   |
| Set up a wireless ad hoc (computer-to-computer) network<br>Set up a temporary network for sharing files or an Internet connection. | E |
| Connect to a Bluetooth personal area network (PAN)                                                                                 |   |

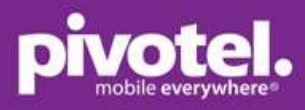

| Type the information f    | rom your Internet service provider            | (ISP)         |
|---------------------------|-----------------------------------------------|---------------|
| Dial-up phone number:     | *99#                                          | Dialing Rules |
| User name:                | [Name your ISP gave you]                      |               |
| Password:                 | [Password your ISP gave you]                  |               |
|                           | Show characters                               |               |
|                           | Remember this password                        |               |
| Connection name:          | Dial-up Connection XT-PRO                     |               |
| 😵 🔲 Allow other people to | use this connection                           |               |
| This option allows an     | yone with access to this computer to use this | connection.   |
| I don't have an ISP       |                                               |               |

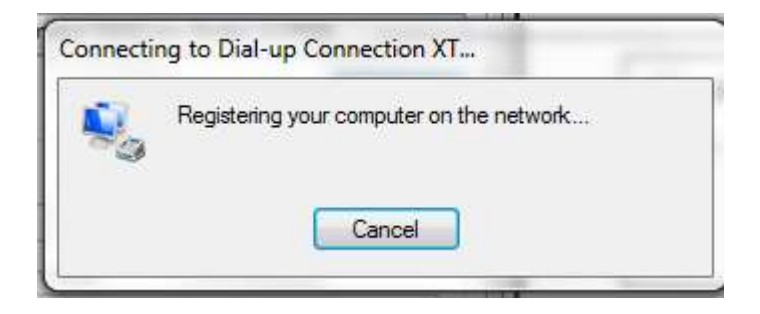

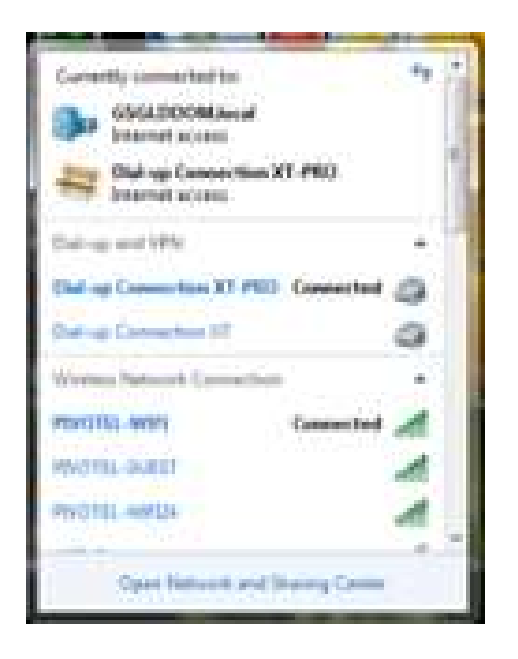